## Kofax Search and Matching Server インストール ガイド バージョン: 6.8.0

日付: 2020-07-05

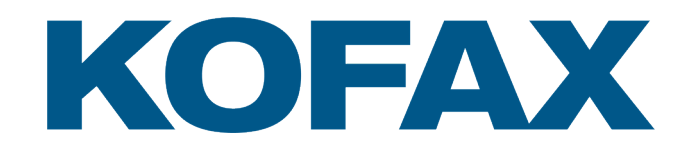

© 2006-2019 Kofax, 15211 Laguna Canyon Road, Irvine, California 92618, U.S.A. All right reserved. Portions © 2002-2006 Kofax Development GmbH. Portions © 1997-2006 Kofax U.K. Ltd. All Rights Reserved. Use is subject to license terms.

Third-party software is copyrighted and licensed from Kofax's suppliers.

This product is protected by U.S. Patent No. 5,159,667.

THIS SOFTWARE CONTAINS CONFIDENTIAL INFORMATION AND TRADE SECRETS OF KOFAX USE, DISCLOSURE OR REPRODUCTION IS PROHIBITED WITHOUT THE PRIOR EXPRESS WRITTEN PERMISSION OF KOFAX

Kofax, the Kofax logo, Kofax Search and Matching Server, Ascent Xtrata Pro, INDICIUS, Xtrata, Ascent Capture, Kofax Capture, VirtualReScan, the "VRS VirtualReScan" logo, and VRS are trademarks or registered trademarks of Kofax or its affiliates in the U.S. and other countries. All other trademarks are the trademarks or registered trademarks of their respective owners.

U.S. Government Rights Commercial software. Government users are subject to the Kofax standard license agreement and applicable provisions of the FAR and its supplements.

You agree that you do not intend to and will not, directly or indirectly, export or transmit the Software or related documentation and technical data to any country to which such export or transmission is restricted by any applicable U.S. regulation or statute, without the prior written consent, if required, of the Bureau of Export Administration of the U.S. Department of Commerce, or such other governmental entity as may have jurisdiction over such export or transmission. You represent and warrant that you are not located in, under the control of, or a national or resident of any such country.

DOCUMENTATION IS PROVIDED "AS IS" AND ALL EXPRESS OR IMPLIED CONDITIONS, REPRESENTATIONS AND WARRANTIES, INCLUDING ANY IMPLIED WARRANTY OF MERCHANTABILITY, FITNESS FOR A PARTICULAR PURPOSE OR NON-INFRINGEMENT, ARE DISCLAIMED, EXCEPT TO THE EXTENT THAT SUCH DISCLAIMERS ARE HELD TO BE LEGALLY INVALID.

# 目次

| 序文                                                         | 4  |
|------------------------------------------------------------|----|
| 関連ドキュメント                                                   | 4  |
| トレーニング                                                     | 4  |
| Kofax 製品のヘルプの入手                                            | 5  |
| 第 1 章: システム要件                                              | 6  |
| サポートされているオペレーティング システム                                     | 6  |
| 推奨ハードウェア要件                                                 | 6  |
| CPU要件                                                      | 6  |
| ソフトウェアの前提条件                                                | 7  |
| 第2章: インストール                                                | 8  |
| インストールに関する重要な注意事項                                          | 8  |
| Kofax Search and Matching Server のインストール                   | 9  |
| コマンド ラインのインストールとパラメータ                                      | 11 |
| サイレント インストール モードの使用                                        | 13 |
| Oracle ドライバのインストールKofax Search and Matching Server         | 14 |
| Microsoft Azure 用の Kofax Search and Matching Server の構成の構成 | 15 |
| Microsoft Azure の接続タイムアウト構成                                | 17 |
| Kofax TotalAgility 用の Kofax Search and Matching Server の構成 | 18 |
| コマンド ラインを使用した Kofax Search and Matching Server ノード         | 18 |
| 設定ファイル                                                     | 19 |
| コマンド ラインを使用したサービス アカウントの構成                                 | 21 |
| Kofax Search and Matching Server のアップグレード                  | 21 |
| 並列接続の数の増加                                                  | 21 |
| Kofax Search and Matching Server のインストールのメンテナンス            |    |
| Kofax Search and Matching Server のアンインストール                 | 22 |
| Kofax Search and Matching Server Administration のアンインストール  | 23 |
| Kofax Search and Matching Server 権限                        | 23 |
| 第 3 章: Kofax Search and Matching Server ドキュメントへのアクセス       | 24 |
| デフォルトのオンライン ドキュメント                                         | 24 |
| オフライン ドキュメントの構成                                            | 24 |

序文

このガイドには、Kofax Search and Matching Server のインストールに関する情報が含まれています。また、Windows の標準アプリケーション、インターフェイス、および Kofax Capture を完全に理解していることを前提にしています。

このガイドは、Kofax Search and Matching Server をインストールするソリューション インテグレー タ、またはインストール手順およびインストール要件に関する説明が必要なユーザー向けのドキュメン トです。

Kofax の電子配信サイトから Kofax Search and Matching Server をダウンロードした場合は、ISO ファイ ルからファイルを抽出できます。サイトの説明を参照してください。または、電子メディアを含むパッ ケージとして Kofax Search and Matching Server を受け取っている可能性があります。このガイドで は、抽出されたファイルおよび電子メディアを製品ファイルと呼びます。

### 関連ドキュメント

本ドキュメントに加えて、次のドキュメントを利用できます。

#### Kofax Search and Matching Server のヘルプ

このヘルプでは、リモート Fuzzy データベース サーバーの概念や原理および Kofax Search and Matching Server Administration を使用して Fuzzy インデックスの設定や保守を行う方法についての詳細 情報を提供します。

#### Kofax Search and Matching Server インストール ガイド

Kofax Search and Matching Server インストール ガイドには、Kofax Search and Matching Server および Kofax Search and Matching Server Administration をインストールする手順が記載されています。さらに、このガイドには、インストール要件、インストールに関する重要な注意事項、インストールの修正や製品のアンインストールに関する情報も含まれています。

トレーニング

Kofax には、Kofax のソリューションを最大限活用できるように、クラスルームおよびコンピュータ ベー スのトレーニングが用意されています。

利用可能なトレーニング オプションとスケジュールの詳細については、www.kofax.com の Kofax Web サイトをご覧ください。

### Kofax 製品のヘルプの入手

Kofax では、Kofax 製品の最新情報を掲載した Kofax サポート サイトを定期的に更新しています。

一部のリソースにアクセスするには、認定 Kofax 販売代理店/パートナーとの有効なサポート契約または Kofax との直接の有効なサポート契約が必要です。

以下についは、http://www.kofax.com/support/ にアクセスしてください。

- 製品ナレッジ ベースへのアクセス。
   ナレッジ ベース をクリックします。
- Kofax Customer Portal にアクセスします (利用可能なユーザー向け)。

Kofax Customer Portal をクリックして、ログインします。

ポータルを最大限に活用するには、Kofax Customer Portal のログイン ページに移動し、Guide to the Kofax Support Portal を開くリンクをクリックします。このガイドでは、ポータルのアクセス方法、サ ポート チームに連絡する前の作業、新しいケースを開いたり、開いたケースを表示する方法、ケース を開く前に収集する情報について説明しています。

- ・ 製品情報と最新情報
   [Transformation] > Kofax Search and Matching Server をクリックします。
- ダウンロード可能な製品ドキュメント
   [Transformation] > Kofax Search and Matching Server > [ドキュメント]をクリックし、ドキュメントを選択します。
- サポート ツールへのアクセス
   Tools をクリックして、使用するツールを選択します。
- Kofax 製品のサポート責務に関する情報 サポート責務の詳細については、さらに表示をクリックしてください。

#### 第1章

# システム要件

この章では、認定およびサポートされるオペレーティング システムと推奨ハードウェア要件を一覧で示 します。

### サポートされているオペレーティング システム

Kofax Search and Matching Server は 64 ビット オペレーティング システムのみをサポートします。

サポートされているオペレーティング システムとその他の要件については、Kofax サポート Web サイト (www.kofax.com) を参照してください。

### 推奨ハードウェア要件

Kofax Search and Matching Server の推奨ハードウェア要件については、次のセクションで概要を説明します。

#### Kofax Search and Matching Server の推奨ハードウェア要件

| プロセッサ:             | 8 ~ 32 ⊐ <i>T</i>                                                                                                    |  |  |
|--------------------|----------------------------------------------------------------------------------------------------|--|--|
|                    | ヒント コアの数は、Kofax Search and Matching Server がリモートでアクセスするク<br>ライアントの数に応じて異なります。                                                                          |  |  |
|                    |                                                                                                    |  |  |
| システム メモリ:          | コアあたり 1 GB                                                                                                    |  |  |
| オペレーティング シ<br>ステム: | 64 ビット サーバー オペレーティング システム                                                                                                    |  |  |
| ハードディスク容量:         | Kofax Search and Matching Server のインストールおよび構成されたデータベースごとに、<br>ソース データのサイズの 6 倍の 1GB のハードディスク空き容量が必要です。たとえば、1<br>GB の CSV テキストファイルには 6 GB のディスク容量が必要です。 |  |  |

#### CPU要件

Kofax Search and Matching Server は、マルチコア プロセッサ テクノロジを使用して、マルチプロセッ サ システムおよび計算タスクの並列処理をサポートします。Kofax Search and Matching Server は、最 大 32 個の CPU での使用が認められています。

### ソフトウェアの前提条件

Kofax Search and Matching Server では、次のソフトウェアを事前にインストールする必要があります。

- Visual C++ VS2017 SP1 32 ビットのランタイム ライブラリ
- Visual C++ VS2017 SP1 64 ビットのランタイム ライブラリ
- Windows インストーラ 3.1
- Microsoft .NET Framework 4.7.2

上記のプログラムはすべて、Kofax Search and Matching Server インストーラに含まれています。

また、Oracle データベース接続を使用する場合は、Oracle ドライバをインストールする必要があります。

#### 第2章

# インストール

この章では、Kofax Search and Matching Server および Kofax Search and Matching Server Administration ツールのインストール方法について説明します。

重要 Kofax Search and Matching Server は、本番環境の他の Kofax 製品とともにサーバーにインストー ルしないでください。これは、Kofax Search and Matching Server が検索クエリ中にすべての CPU コ アを消費してパフォーマンスを最大化するためです。

たとえば、Kofax Search and Matching Server および Kofax Search and Matching Server を同一のサー バーにインストールすることなどは避ける必要があります。Kofax Search and Matching Server が大 量のドキュメントの OCR でビジー状態の場合、Kofax Search and Matching Server は十分な CPU パ ワーにアクセスできなくなります。これにより、2 つの製品の処理能力が競合するため、全体の処理時 間が遅くなります。

Kofax Search and Matching Server には 3 つのコンポーネントがあります。

- 1. Kofax Search and Matching Server は、あいまい検索を実行します。
- 2. Load Balancer は、使用可能な検索サーバー間で検索クエリを分散します。
- 3. Administration は、Kofax Search and Matching Server および Load Balancer を構成するために使用 するツールです。これは別のマシンにインストールすることができます。

### インストールに関する重要な注意事項

このセクションでは、Kofax Search and Matching Server のインストールに関する重要な注意事項を一覧 で示します。

#### 管理者権限

製品をインストールするには、ログインしたユーザーにローカル コンピュータの管理者権限が必要で す。

インストール済みのバージョンの変更、修復、削除

現在のバージョンの Kofax Search and Matching Server を変更、修復、または削除する必要がある場合 は、インストール メディアからセットアップを再度開始し、対応するボタンを選択します。 Microsoft Windows ファイアウォールの例外

Microsoft Windows Firewall サービスが実行されていない場合、Kofax Search and Matching Server イン ストーラではファイアウォールの例外の追加が失敗します。次のメッセージが表示されます。

Windows ファイアウォールに接続できません(-2147023143)。

[無視] をクリックしてファイアウォールの例外を追加せずにインストールを続行するか、Microsoft Windows ファイアウォール サービスを手動で開始し、[再試行] をクリックしてファイアウォールの設定 を正しく構成します。

オペレーティング システムの更新後の再起動

オペレーティング システムのアップデートをインストールした直後に要求された再起動を実行しない場 合は、インストールの実行前に再起動する必要があります。再起動を行わない場合、インストールに失 敗する可能性があります。

サービス ユーザー アカウント

Kofax Search and Matching Server サービスを実行するために使用したユーザー アカウントがデフォルトのユーザー アカウントと異なる場合は、「サービスとしてログオン」するために必要な権限が代替 ユーザー アカウントに設定されていることを確認してください。

ユーザー アカウントに必要な権限がない場合、エラー メッセージが表示されます。

Web ヘルプの設定

Kofax Web ヘルプを正しく表示するには、ブラウザでスクリプトが有効になっていることを確認する必要があります。スクリプトが有効になっていない場合、目次および [検索] タブと [インデックス] タブが 正しく表示されず、コンテキストセンシティブ ヘルプが機能しません。

### Kofax Search and Matching Server のインストール

このセクションでは、Kofax Search and Matching Server のインストール手順について説明します。

Kofax Search and Matching Server およびそのコンポーネント 以下の手順に従って、 をインストールす ることができます。

Kofax Search and Matching Server Administration をインストールするワークステーションで実行されている可能性のあるすべてのアプリケーションをシャットダウンします。これには、コントロールパネル、ウイルス検出ソフトウェア、ツールバーが含まれます。

重要 完全な Windows 管理者権限があることを確認してください。

2. Kofax Search and Matching Server ISO ファイルの一部である [Autorun.exe] を実行してインストールを開始します。

Kofax Search and Matching Server のインストール メニューが表示されます。

3. メニューから [Kofax Search and Matching Server のフル インストール (64 ビット) を実行する] を選択します。

インストールのセットアップ ウィザードウィンドウが表示されます。

- 4. セットアップ ウィザードを起動するように求められたら、[次へ] をクリックします。
- 5. 使用許諾契約に同意し、[次へ]をクリックします。
- 6. セットアップ ウィザードの最初のカスタム セットアップ ステップで、インストールする機能を選 択できます。

変更する機能のアイコンをクリックし、リストから方法を選択します。

- 7. 必要に応じて [参照] を選択してインストール先のフォルダを変更し、フォルダを選択してから [OK] をクリックして設定を保存します。
- 8. [次へ]をクリックしてインストールを続行します。
- 9. 必要に応じて、データの場所のフォルダを変更します。
  - a. Fuzzy データベース、ログ ファイル、アップロードされたファイルを含む Kofax Search and Matching Server データの場合は、[参照] をクリックし、フォルダを選択してから [OK] をクリックして設定を保存します。
  - b. Load Balancer データの場合は、[参照] をクリックし、フォルダを選択してから [OK] をクリッ クして設定を保存します。[次へ] をクリックします。

デフォルトのパスを変更しない場合は、[次へ] をクリックします。

- 10. Kofax Search and Matching Server または Load Balancer の管理およびメンテナンスを実行するに は、ユーザーが「KSMS Administrators」ユーザー グループのメンバーである必要があります。デ フォルトでは、この値は KSMSAdministrators に設定されています。必要に応じて、このユー ザー グループ名を変更します。
- 11. Kofax Search and Matching Server に対して次のアクセス タイプのいずれかを選択します。

ドメイン グループ

このオプションを選択した場合、「KSMS Administrators」ユーザー グループはドメイン グループ である必要があります。

ドメインで Kofax Search and Matching Server を実行するには、ドメイン管理者に連絡し て、「KSMS Administrators」グループを作成し、Kofax Search and Matching Server または任意の コンポーネントをインストールする前にユーザーを割り当てる必要があります。

ローカル グループ

「KSMS Administrators」グループは、次のオプションを選択した場合にインストーラによって自動 的に作成されるローカル グループである必要があります。

必要に応じて、[ローカルの KSMS Administrators グループを作成して現在のユーザーをグループ に追加する] を選択してグループを作成すると、インストーラによって現在のユーザーがグループに 自動的に追加されます。

注 構成済みのユーザー グループに追加のユーザーを指定する場合は、[コンピュータの管理] ウィンドウの [グループ] からユーザーを手動で追加します。ユーザー グループを右クリックし て、「[グループに追加]」 を選択します。

**12.** Load Balancer を使用している場合は、[カスタム資格情報] を選択して、Kofax Search and Matching Server および Load Balancer サービスを実行するユーザー アカウントの詳細を入力します。

Load Balancer を使用していない場合は、必要に応じて、[事前定義された資格情報] および [カスタ ム資格情報] を使用できます。

- 13. [次へ] をクリックしてから [インストール] をクリックし、選択した機能のインストールを開始します。
- 14. インストール プロセスが正常に完了したら、[完了] をクリックします。

### コマンド ラインのインストールとパラメータ

コマンド ラインを使用して、Kofax Search and Matching Server、Administration ツール、および Load Balancer をインストールすることが可能です。このタイプのインストールでは、インストール中に構成 設定をより詳細に制御できるため、ソフトウェアをネットワーク全体または複数のマシンにリモートで 展開することができます。サイレント インストールを行う場合にも、コマンド ラインを使用することが できます。

コマンド ラインを使用した Kofax Search and Matching Server のインストールには 2 つのオプションが あります。

#### Setup.exe

小さなネットワーク上に展開しており、.msi インストーラを使用しない場合には、この実行可能ファイ ルを使用します。

たとえば、Load Balancer のみをインストールする場合は、次のコマンドを使用します。サービスのユー ザー名およびポート番号を指定することもできます。

Setup.exe LOADBALANCER=1 NOSEARCHSERVER=1 NOADMINISTRATION=1
SERVICEUSERNAME=LoadBalancer\Administrator SERVICEPASSWORD=Password
LBCOMMUNICATIONPORT=29999

使用可能な任意の組み合わせのパラメータを使用できます。

#### KSMS.msi

各ワークステーションで個別にインストールを行わず、ソフトウェアをネットワーク経由で複数のマシ ンにインストールするには、msi インストーラを使用します。

重要 Setup.exe とは異なり、KSMS.msi インストーラでは、前提条件が自動的にインストールされません。.msi インストーラを実行する前に、これらの前提条件を手動でインストールする必要があります。

たとえば、次のコマンドを使用して Kofax Search and Matching Server および Administration ツールをイ ンストールし、データベース パスおよび KSMSAdministrator の名前を変更できます。

Msiexec.exe /i KSMS.msi TARGET\_DATABASESPATH="C:\DATABASES" KSMSADMINISTRATORSGROUP=Administrators

上記のコマンドでは、Kofax Search and Matching Server または Administration ツールに対するパラメー タは指定されていません。これは、これらのソフトウェアがデフォルトでインストールされ、パラメー タが不要であるためです。

msiexec.exe のオプションの詳細については、Microsoft MSDN のコマンド ライン オプションの説明を参 照してください。

次のパラメータは、Setup.exe と KSMS.msi で使用できます。

#### コマンド ライン パラメータ

| パラメータ            | 説明と値のオプション                                                                                                    |
|------------------|----------------------------------------------------------------------------------------------------|
| NOSEARCHSERVER=0 | デフォルトでは、Kofax Search and Matching Server<br>はコマンド ラインからインストールされます。Kofax<br>Search and Matching Server をインストールしない場合<br>は、このパラメータの値を 1 に設定します。 |

| パラメータ                                                                                                    | 説明と値のオプション                                                                                                    |
|----------------------------------------------------------------------------------------------------|----------------------------------------------------------------------------------------------------|
| LOADBALANCER=0                                                                                                    | デフォルトでは、Load Balancer はコマンド ラインから<br>インストールされません。Load Balancer をインストー<br>ルするには、このパラメータの値を1に設定します。                                                                                                    |
| NOADMINISTRATION=0                                                                                                    | デフォルトでは、Administration ツールはコマンド ライ<br>ンからインストールされます。Administration ツールを<br>インストールしない場合は、このパラメータの値を1に<br>設定します。                                                                                                    |
| SERVICEUSERNAME= <machineordomainname><br/>\<serviceuser><br/>SERVICEUSERPASSWORD=<password></password></serviceuser></machineordomainname> | これらは、Kofax Search and Matching Server、Load<br>Balancer、およびサーバー ブラウザのユーザー資格情報<br>です。<br>この資格情報のデフォルト値は NETWORKSERVICE で<br>す。ただし、このサービスを使用しない場合は、アクセ<br>ス可能なユーザー名とパスワードの組み合わせを指定し<br>てください。<br>Load Balancer を使用する場合は、NETWORKSERVICE<br>を使用しないでください。代わりに、別のユーザー名と |
| USESECURESEARCH=1                                                                                                    | パスワードを入力します。<br>このパラメータは、Kofax Search and Matching Server<br>および Load Balancer に対してのみ使用できます。<br>デフォルトでは、保護された検索が有効になっていま<br>す。保護された検索を使用しない場合は、このパラメー<br>々に値 0 を追加します。                                                                                           |
| KSMS_DATAFOLDER="C:\KSMS"                                                                                                    | このパラメータは、Kofax Search and Matching Server<br>に対してのみ使用できます。<br>ターゲットとなるデータベースの有効なフォルダ パスを<br>指定します。                                                                                                    |
| LOADBALANCER_DATAFOLDER=" <a path="" valid="">"</a>                                                                                         | これは、Load Balancer のデータが保管される場所を定<br>義します。<br>有効なフォルダ パスを指定します。                                                                                                    |
| KSMSCOMMUNICATIONPORT=22000<br>LBCOMMUNICATIONPORT=22001                                                                                    | これらのパラメータは、Kofax Search and Matching<br>Server および Load Balancer に固有です。<br>デフォルトのポート 22000 または 22001 を使用しない<br>場合は、このパラメータを使用して、空いているポート<br>番号を指定します。                                                                                                    |
| KSMSLOGLEVEL=INFO<br>LBLOGLEVEL=INFO                                                                                                    | これらのパラメータは、Kofax Search and Matching<br>Server および Load Balancer に固有です。<br>デフォルトの「WARN (警告)」のロギング レベルを<br>使用しない場 合は、このパラメータを使用して、<br>「DEBUG」、「INFO」、または「ERROR」のいずれ<br>かを指定します。                                                                                   |

| パラメータ                                       | 説明と値のオプション                                                                                                    |
|---------------------------------------------|----------------------------------------------------------------------------------------------------|
| KSMSSERVERLANGUAGE<br>LBSERVERLANGUAGE      | これらのパラメータは、Kofax Search and Matching<br>Server および Load Balancer に固有です。<br>英語またはドイツ語のデフォルト言語を使用しない場合<br>は、このパラメータを使用して、代替言語を指定しま<br>す。<br>注 代替言語を使用するには、言語パックが必要で<br>す。 |
| ADDUSERGROUP=1                              | KSMSAdministrator のユーザー グループをインス<br>トール時に構成するかどうかを指定できます。これはデ<br>フォルトで有効になっています。つまり、デフォルトの<br>ユーザー グループを変更しない場合にのみ、コマンドで<br>指定します。                                      |
| KSMSADMINISTRATORSGROUP= <group></group>    | 管理者のユーザー グループ名を変更しない場合は、この<br>パラメータを使用します。ADDUSERGROUP=0 を設定し<br>た場合、このパラメータは無効になります。                                                                                   |
| USEDOMAINUSER=0                             | KSMSAdministrator ユーザー グループがローカル グ<br>ループである場合、このパラメータを使用します。                                                                                                    |
| HELP_DATAFOLDER=" <a path="" valid="">"</a> | ヘルプをインストールする場所を定義します。デ<br>フォルトでは、ヘルプは C:\ProgramData\Kofax<br>\SearchMatchingServer\Help にインストールされ<br>ます。<br>有効なフォルダ パスを指定します。                                          |
| INSTALLDIR=" <a path="" valid="">"</a>      | プログラムがインストールされる場所を定義します。<br>デフォルトでは、製品は C:\ProgramFiles\Kofax<br>\SearchMatchingServer\ にインストールされま<br>す。<br>有効なフォルダ パスを指定します。                                           |

注 コマンド ライン パラメータとして使用できるほとんどのオプションは、構成ファイルでも使用でき ます。必要に応じて、各マシンでこれらのファイルを編集します。

### サイレント インストール モードの使用

Kofax Search and Matching Server のウィザード形式のインストールを実行せずに、サイレント インストールを使用することもできます。この自動インストールでは、構成、進行状況、機能情報、または警告ウィンドウは表示されませんが、エラー メッセージは表示されます。

デフォルトでは、コマンド プロンプトでサイレント インストール パラメータを使用して Setup.exe または KSMS.msi を実行すると、Load Balancer および Administration 機能がインストールされます。また、追加のパラメータを利用することもできます。

サイレント インストールでは、次のパラメータを使用できます。

サイレント インストール用パラメータ

| Setup.exe パラメータ                       | Msiexec.exe パラメータ                     | 説明と値のオプション                                   |
|---------------------------------------|---------------------------------------|----------------------------------------------|
| /?                                    | /? <b>または</b> /h                      | ヘルプ ウィンドウを表示する。                              |
| /quiet                                | /quiet、/q、または/qn                      | ユーザーの操作なしにインストーラを実行す<br>る。                   |
| /log [filename]                       | l*v [filename]                        | インストーラのログ メッセージを特定の<br>ファイルに書き込む。            |
| /uninstall <b>または</b> /u              | /x                                    | 製品をアンインストールする。                               |
|                                       | /i                                    | 製品をインストールする。                                 |
| <property>=<value></value></property> | <property>=<value></value></property> | 追加のパラメータを Microsoft Windows イン<br>ストーラに渡します。 |

- 1. [スタート] メニューから [実行] を選択します。
- 2. [cmd] と入力して Enter キーを押します。 コマンド プロンプト ウィンドウが表示されます。
- 3. Kofax Search and Matching Server Setup.exe ファイルを含むフォルダにディレクトリを変更します。
- コマンド ラインからセットアップを実行します。 たとえば、次のコマンドを使用して Administration ツールおよび Load Balancer のみをインストー ルします。なお、ログにはインストール手順が記録されます。 setup /quiet NOSEARCHSERVER=1 LOADBALANCER=1 /log KSMSInstaller.log

# Oracle ドライバのインストールKofax Search and Matching Server

Oracle データベースを使用している場合は、Oracle ドライバをインストールする必要があります。以下 の手順に従って、 ドライバをインストールできます。

- 1. https://www.oracle.com/technetwork/topics/dotnet/downloads/odacdeploy-4242173.html にある Oracle ドライバの Web サイトに移動します。
- 2. [ODAC XCopy] カテゴリから、[管理対象の ODP.NET 12.2.0.1.0] Oracle ドライバをダウンロード します。

ODO.NET 12.2.0.1.0 ドライバは、次の Oracle データベース バージョンと互換性があります。11g、12c、および 18c。

- 3. ダウンロードしたファイルを Kofax Search and Matching Server がインストールされた場所にコ ピーします。
- 4. ドライバを解凍し、次のコマンドを実行します。
   install\_odpm.bat [oracle\_home\_path] [platform] true
   例:install\_odpm.bat C:\oracle x64 true
   Oracle.ManagedDataAccess.dll が GAC にインストールされているため、Kofax Search and Matching Server で利用することができます。サーバーを再起動する必要はありません。

#### 5. 必要に応じて、次のコマンドを使用してドライバをアンインストールしま

**j**. uninstall\_odpm.bat [oracle\_home\_path] [platform] true.

### Microsoft Azure 用の Kofax Search and Matching Server の構成

このセクションでは、Microsoft Azure 仮想マシン上での Kofax Search and Matching Server 構成の追加 手順を説明します。

注 Microsoft Azure では、次の仮想マシン オペレーティング システムのみがサポートされています。

- Windows Server 2008 R2 (x64)
- Windows Server 2012
- **1.** Kofax Search and Matching Server  $\mathcal{O} \rightarrow \mathcal{A} \mathcal{H}_{\circ}$ .
- 2. Windows Azure 管理 Web サイトにアクセスし、Azure アカウントでサイン インします。 左側のペインに Azure コンポーネントのリストが表示されます。
- 3. 左側のペインから [仮想マシン] をクリックします。 右側に仮想マシンのリストが表示されます。
- 4. 仮想マシンのリストから、Kofax Search and Matching Server をインストールしたマシンを選択します。

その仮想マシンの概要ページが表示されます。

- 5. 概要ページの上部にあるメニューから [エンドポイント] をクリックします。 デフォルトのエンドポイントのリストが表示されます。
- 6. 画面の下部にある [+] をクリックして、新しいエンドポイントを追加します。 [エンドポイント追加] ウィンドウが表示されます。
- [スタンドアロン エンドポイントの追加]を選択し、画面下部にある右矢印をクリックします。
   [エンドポイント追加] ウィンドウに、エンドポイントに構成する必要のある詳細のリストが表示されます。

- 8. エンドポイントを次のように構成します。
  - a. [名前] フィールドに、Kofax Search and Matching Server のエンドポイントのわかりやすい名前を入力します。
  - **b.** [プロトコル] には、「TCP」を選択します。
  - c. [パブリック ポート] フィールドにポート番号を入力します。 デフォルトのポート値は「22000」です。

注 Kofax Search and Matching Server のインストール時にポート番号を指定した場合は、その値を入力します。

- d. [プライベート ポート] フィールドに、ポート番号を入力します。
   注 プライベート ポートの値はパブリック ポートと同一である必要があります。
- e. [負荷分散セットの作成]をクリアします。
- f. [ダイレクト サーバー リターンの有効化] をクリアします。
- g. 右下隅にあるチェックマークをクリックして、エンドポイント設定を保存します。
- エンドポイントの設定が閉じて、仮想マシンの概要ページが表示されます。
- 9. 仮想マシンに接続するには、ウィンドウの下部にあるメニューから [接続] をクリックします。 仮想マシンがロードされて、設定を構成できるようになります。
- 10. Kofax Search and Matching Server で使用するユーザー アカウントを作成します。
  - a. コントロール パネルから [ユーザー アカウント] を開きます。
  - b. [別のアカウントを管理]をクリックします。
  - c. [新しいアカウントを作成]をクリックします。
  - d. KSMSService の名前フィールドに入力します。
  - e. 他のすべてのデフォルト設定をそのままにして、[アカウントを作成] をクリックします。 KSMSService のアカウントが [アカウントの管理] 画面に表示されます。

KSMSService のユーザー アカウントが作成されます。

- 11. サービスとして実行する KSMSService ユーザー アカウントを構成します。
  - a. Windows 管理ツールから [ローカル セキュリティ ポリシー] を開きます。
  - b. コンソール ツリーで、[ローカルポリシー] を展開します。
  - c. [ユーザー権限の割り当て]を選択します。
  - d. 詳細ウィンドウで、[サービスとしてログオン] をダブルクリックします。
  - e. [ユーザーまたはグループの追加] をクリックします。 [ユーザーまたはグループの選択] ウィンドウが表示されます。
  - f. [選択するオブジェクト名を入力してください (例):] フィールドに、[KSMSService] を入力し ます。
  - g. [名前の確認] をクリックします。 KSMSService のユーザー アカウントが表示されます。
  - h. [OK] をクリックします。
     [ユーザーまたはグループの選択] ウィンドウが閉じます。
  - i. もう一度 **[OK]** をクリックします。 [サービスとしてログオン] の [プロパティ] ウィンドウが閉じます。

これで、KSMSService のユーザー アカウントがサービスとして実行されるように構成されました。

 仮想マシンがドメインの一部でない場合は、必要に応じて、Kofax Search and Matching Server が ホストするデータベースを使用するために必要な権限を持つ KSMSUser という別のユーザー アカウ ントを作成します。

Kofax Search and Matching Server が Microsoft Azure で実行するように構成されます。

#### Microsoft Azure の接続タイムアウト構成

Kofax Search and Matching Server がオンプレミスでインストールされ、1 つ以上のクライアントが Azure 環境で実行されている場合は、接続タイムアウト構成が必要です。これは、Microsoft Azure で は TCP 接続の数を制限するメカニズムを使用しており、4 分以上アイドル状態になった接続が自動的に ドロップされるためです。クライアントとサーバーの間の接続は、クライアントで接続を閉じるまで開 いたままになるため、この動作は完全にオンプレミスの Kofax Search and Matching Server と競合しま す。

これにより、Azure で Kofax Search and Matching Server との接続がドロップされた場合、Kofax Search and Matching Server では切断が認識されないため、サーバー側で接続が開いたままになるという問題が 発生します。使用可能な接続数には制限があるため、この非アクティブな接続は、時間の経過とともに パフォーマンスの問題を引き起こす可能性があります。また、この切断された接続は、Azure が Kofax Transformation Modules または Transformation Server などのクライアントに次回の接続するときに TCP の競合を引き起こす可能性もあります。

4 分間という Azure の接続ドロップ時間を変更することはできないため、ドロップされる前に Kofax Search and Matching Server および Azure 間の接続を閉じる必要があります。

タイムアウト期間の前に接続を閉じるには、次のコードを Kofax.KSMS.Service.exe.config ファイ ルの <Configuration> セクションに追加します。

```
<system.serviceModel>
<bindings>
```

注 Load Balancer を使用している場合は、上記のコンテンツを Kofax.KSMS.Service.exe.config ではなく Kofax.KSMS.LoadBalancerService.exe.config ファイルの <Configuration> セク ションに追加します。

### Kofax TotalAgility 用の Kofax Search and Matching Server の構成

Kofax Search and Matching Server が Kofax TotalAgility とは異なるドメインにインストールされている場合 (Kofax TotalAgility が Kofax でホストされた Azure から実行され、Kofax Search and Matching Server がオンプレミスで実行されている場合など)、次の手順を実行します。

- 1. Kofax Search and Matching Server がインストールされているコンピュータに次のローカル ユー ザー アカウントが作成されていることを確認します。
  - KSMSAdministrator グループの管理ユーザー。このアカウントは、サーバーおよび Load Balancer の管理とメンテナンスに使用されます。
  - KSMSUserは、検索要求を実行します。セキュリティ上の理由から、このユーザーアカウントを KSMSAdministratorグループに含めることはできません。
- Kofax TotalAgility と Kofax Search and Matching Server 間の通信に使用されるポートを開くように ファイアウォールを構成します。
   Azure がアクセスに使用する IP アドレスを指定します。Azure で認識されない内部 IP アドレスを 使用すると、通信が失敗します。
- 3. Transformation Designer で、Kofax Search and Matching Server のリモート Fuzzy データベースを 追加し、KSMSUser としてログオンするための資格情報を設定します。 この資格情報は、クライアント ユーザーを認証し、Kofax Search and Matching Server への接続を 確立して検索を実行するために必要です。

### コマンド ラインを使用した Kofax Search and Matching Server ノード

コマンド ラインを使用して Administration ツールを呼び出し、Kofax Search and Matching Server ノード を動的に追加または削除することができます。

ノードを追加するには、次の構文を使用します。

Kofax.KSMS.Administration.exe /a LoadBalancerAddress=localhost LoadBalancerPort=22001 NodeAddress=localhost NodePort=22000

#### ノードを削除するには、次の構文を使用します。

Kofax.KSMS.Administration.exe /r LoadBalancerAddress=localhost LoadBalancerPort=22001 NodeAddress=localhost NodePort=22000

必要に応じて、エラーまたは成功の場合にポップアップ メッセージを表示しないようにするには、/q パ ラメータを使用します。

### 設定ファイル

Kofax Search and Matching Server のインストールをカスタマイズするために変更可能な2つの構成ファ イルがあります。Kofax Search and Matching Server 6.8 にアップグレードすると、これらの構成ファイ ルによって以前のレジストリ設定が置き換えられます。これらの設定は、構成に役立つように構成ファ イルで使用できるようになりました。

重要 これらの構成ファイルに加えられた変更は、サービスを再起動すると有効になります。

1. Kofax.KSMS.LoadBalancerService.exe.config

2. Kofax.KSMS.Service.exe.config

これらの構成ファイルは、対応する実行可能ファイルとともにインストールされます。デフォルトでは、インストール パスは <Program Files>\Kofax\SearchMatchingServer になります。

どちらの構成ファイルにも同じオプションがありますが、それぞれ独立しています。オプションは次の とおりです。

#### RunningMode

サーバーが「標準」モードまたは「制限」モードのどちらで実行されているかを定義します。このオプ ションの値は、「標準」 がデフォルトで設定されています。 「制限」モードは、矛盾する情報を送信せ ずに 2 つの Load Balancer を連携させる場合にのみ使用してください。

#### Port

サーバーとの検索および設定操作中に通信を確立するために使用されるネットワーク ポートを選択しま す。デフォルトでは、22000 または 22001 が割り当てられています。有効な任意のポートを割り当てる ことができます。

#### Language

サービスにより作成されたログ メッセージに使用される言語。このオプションの値は、「英語」 がデ フォルトで設定されています。

注追加の言語をサポートするには、対象の言語パックが必要です。

#### DataRootDirectory

Kofax Search and Matching Server のデータが保存されるパス。 このオプションの値は、 C: \ProgramData\Kofax\KSMS がデフォルトで設定されています。 KsmsAdministratorsGroupName

サービスを構成するために、ユーザーがメンバーである必要があるグループの名前。このオプションの 値は、 KSMSAdministrators がデフォルトで設定されています。

重要 それぞれの構成ファイルでこの値を変更する必要があります。

SecureSearchEnabled

検索要求で送信されるネットワーク データを暗号化するかどうかを決定します。このオプションの値 は、「true」 がデフォルトで設定されています。

重要 それぞれの構成ファイルでこの値を変更する必要があります。

#### LogLevel

ログ ファイルに書き込まれるメッセージの種類を決定するさまざまなレベルがあります。このオプションの値は、「警告」 がデフォルトで設定されています。 警告とエラーのみが記録され、情報メッセージ は記録されません。

#### LogfilePath

この設定は、ログ ファイルが保管されるパスを定義します。このオプションの値は、 C:\ProgramData \Kofax\KSMS\Logs\KSMS.log がデフォルトで設定されています。

#### 必要に応じてパスを編集します。

#### RollingLogfileSizeInMB

アーカイブするときのログ ファイルのサイズを定義します。このオプションの値は、「10」 がデフォル トで設定されています。 ログ ファイルのサイズが 10 MBに達すると、同じフォルダにアーカイブ ファ イルとして保管され、新しいログ ファイルが作成されます。

#### RollingLogfileCount

コンピュータに保管されるアーカイブ ファイルの数を定義します。このオプションの値は、「10」 がデ フォルトで設定されています。 最後の 10 個のアーカイブ ファイルが使用可能です。

#### LogThreaIDInfo

バグの追跡のみに使用されるオプションの設定。ログ ファイルにメッセージを投稿するスレッドの ID を 書き込みます。このオプションの値は、「false」 がデフォルトで設定されています。

LogMutexInfo

デッド ロックのバグの追跡にのみ使用されるオプションの設定。true に設定すると、内部 mutex にアク セスするたびにログにエントリが追加されます。このオプションの値は、 「false」 がデフォルトで設定 されています。

#### WcfThrottlingMaxConcurrentCalls

許可される並列接続の最大数を示します。この設定の値は、以下の

WcfThrottlingMaxConcurrentSessions 設定の値と一致する必要があります。このオプションの値 は、「128」がデフォルトで設定されています。

注 サービスがすでにビジー状態のときにこの設定の値を大きくすると、サーバーのパフォーマンスが 低下する可能性があります。サーバーですべてのマシン リソースを使用しないように、この数を慎重 に増やしてください。 WcfThrottlingMaxConcurrentSessions

サーバーで並列処理されるクエリの数を示します。この設定の値は、上記の

WcfThrottlingMaxConcurrentCalls 設定の値と一致する必要があります。このオプションの値は、 「128」がデフォルトで設定されています。

McfThrottlingMaxConcurrentInstances WCF 通信を分析します。このオプションの値は、「2147483647」 がデフォルトで設定されています。 このオプションの値は変更しないでください。

### コマンド ラインを使用したサービス アカウントの構成

デフォルトでは、Kofax Search and Matching Server のインストールを実行すると、インストールされた サービスは [ネットワーク サービス] ユーザーとして開始されます。必要に応じて、コマンド ラインから インストールを実行することで、インストール中にサービス ユーザーを設定できます。ユーザー名とパ スワードを次の形式で設定できる追加のプロパティが用意されています。[ドメインまたはコンピュータ 名\ユーザー名]。

たとえば、次のコマンドを入力します。

setup.exe SERVICEUSERNAME=MyMachineName\ServiceUser1
SERVICEUSERPASSWORD=MyPassword2011

重要 このサービス アカウントのユーザーは、「[サービスとしてログオン]」 するためのアクセス権限 を持つ必要があります。権限を持たない場合、サービスを開始できません。次に、そのユーザーの権 限を変更して、対応するサービスを手動で開始する必要があります。詳細については、Microsoft のド キュメントを参照してください。

### Kofax Search and Matching Server のアップグレード

Kofax Search and Matching Server 5.5 または 6.0 からアップグレードする場合、インストール手順に 従って、既存のインストールに Kofax Search and Matching Server 6.8 を上書きインストールできます。

### 並列接続の数の増加

デフォルトでは、Kofax Search and Matching Server は、最大 128 台の並列接続をサポートします (最小 は 2 台)。Kofax.KSMS.Service.exe.config ファイルの WCF 接続設定を編集して、並列接続の数を 増やすことができます。

並列接続の数を増やすことができます。以下の手順に従って、

- Kofax.KSMS.Service.exe.config ファイルを開きます。
   このファイルは、インストール中に選択したパスにあります。デフォルトでは、このパスは<Program Files>\Kofax\SearchMatchingServerです。
- 2. ThrottlingMaxConcurrentCalls 設定を見つけ、その値を必要な並列接続数に設定します。

- 3. ThrottlingMaxConcurrentSessions の値を ThrottlingMaxConcurrentCalls と同じ数の 値に編集します。
- 4. 変更の [保存] を実行し、構成ファイルを閉じます。
- 5. Kofax.KSMS.LoadBalancerService.exe.config ファイルを開きます。
- 6. 同じ2つの設定を同一の値で編集します。
- 7. 変更の [保存] を実行し、構成ファイルを閉じます。
- 8. Kofax Search and Matching Server および Load Balancer サービスを再起動します。

# Kofax Search and Matching Server のインストールのメンテナンス

Kofax Search and Matching Server のセットアップ メンテナンス ルーチンを使用すると、既存のイン ストールとセキュリティ設定を変更できます。たとえば、追加のコンポーネントを選択して、Kofax Search and Matching Server コンポーネントのインストール、インストールの修復、またはアンインス トールを行うことができます。

- Kofax Search and Matching Server のインストールを変更するワークステーションで、実行されて いる可能性のあるすべてのアプリケーションをシャットダウンします。これには、コントロール パ ネル、ウイルス検出ソフトウェア、ツールバーが含まれます。
- 2. [setup.exe] を実行して、インストール メディアからインストールを開始します。
- 3. [次へ] をクリックしてインストールを開始し、次のオプションのいずれかを選択します。
  - [変更] をクリックし、機能を選択してインストールを変更します。次に、[次へ] をクリックし、 表示される指示に従います。
  - [修復] をクリックして Kofax Search and Matching Server のインストールを修復し、[次へ] をクリックします。
  - インストールされたすべての Kofax Search and Matching Server コンポーネントをアンインストールするには、[削除]をクリックし、再度 [削除]をクリックします。
- 4. [完了]をクリックしてインストーラを閉じます。

### Kofax Search and Matching Server のアンインストール

Kofax Search and Matching Server は、インストール メディアまたはプログラムの [追加] と [削除] ユー ティリティを使用してアンインストールできます。

重要 Kofax Search and Matching Server を削除してもデータベース ファイルは削除されません。デフォルトでは、これらのファイルは <ProgramData>\Kofax\KSMS\Databases フォルダに保管されています。

- Kofax Search and Matching Server/Full Installer (64-bit) フォルダの [setup.exe] を実行して、インストールメディアからインストールを開始します。
- 2. [次へ]をクリックしてインストールを開始します。
- 3. [削除] をクリックして Kofax Search and Matching Server をアンインストールします。
- 4. 再度[削除]をクリックします。

#### 5. [完了]をクリックしてインストーラを閉じます。

Kofax Search and Matching Server Administration のアンインストール

Kofax Search and Matching Server Administration ツールは、インストール メディアまたはプログラムの [追加] と [削除] ユーティリティを使用してアンインストールできます。

- 1. Kofax Search and Matching Server/Administration フォルダの [setup.exe] を実行して、インストールメディアからインストールを開始します。
- 2. [次へ]をクリックしてインストールを開始します。
- 3. [削除] をクリックして Kofax Search and Matching Server Administration をアンインストールします。
- 4. 再度 [削除] をクリックします。
- 5. [完了]をクリックしてインストーラを閉じます。

### Kofax Search and Matching Server 権限

Kofax Search and Matching Server サービスのユーザーは、データ ソースとして使用されるすべての データベース サーバーへのアクセス権限を持つ必要があります。このサービスのユーザーには、構 成されたデータベース ディレクトリへの読み取りおよび書き込み権限も必要です。Kofax Search and Matching Server サービスの詳細については、『Kofax Search and Matching Server インストール ガイ ド』を参照してください。

さらに、このサービスのユーザーには、次のレジストリの場所とそのサブ キーへの読み取りアクセスが 必要です。

- HKEY\_LOCAL\_MACHINE\SOFTWARE\Kofax\SearchMatchingServer
- SOFTWARE\Kofax\SearchMatchingServer\5.5\RecentServersNode
- SOFTWARE\Kofax\SearchMatchingServer\5.5\RecentServers

Search and Matching Server Load Balancer には完全なネットワーク アクセスが必要です。また、Load Balancer サービスのユーザーが、KSMS Administrators グループのメンバーである必要があります。Search and Matching Server Administration のユーザーは、KSMS Administrators グループのメン バーである必要もあります。

Search and Matching Server Server Browser サービスには完全なネットワーク アクセスが必要です。

Kofax Search and Matching Server サービスの詳細については、『Kofax Search and Matching Server イ ンストール ガイド』を参照してください。

#### 第3章

## Kofax Search and Matching Server ドキュメン トへのアクセス

デフォルトでは、Kofax Search and Matching Server ドキュメントはオンラインで入手できます。ただ し、必要に応じて、ヘルプをオフラインで使用するように Kofax Search and Matching Server を構成す ることもできます。

### デフォルトのオンライン ドキュメント

Kofax Search and Matching Server の完全なドキュメント セットは、https://docshield.kofax.com/Portal/ Products/KSMS/6.8.0-vr4sqfcys1/KSMS.htm から入手できます。

製品のインストール済みバージョンのオンライン ヘルプを起動するには、F1 をクリックするか、メ ニューから [ヘルプ] を選択します。

### オフライン ドキュメントの構成

オフラインでドキュメントにアクセスするには、ドキュメントを Kofax フルフィルメント サイトからダ ウンロードします。

重要 それぞれのクライアント システムのマシンにデフォルトのブラウザが設定されていることを確認 します。

オフライン ドキュメント 以下の手順に従って、 を使用するように Kofax Search and Matching Server を 構成することができます。

- 1. Kofax フルフィルメント サイト から、ドキュメントの zip ファイルの内容を抽出します。
- 2. Kofax Search and Matching Server を使用するすべてのマシンで共有され、アクセス可能な場所 に、[en\_US] というディレクトリを作成します。

たとえば、N:\Documentation\en\_US というディレクトリを作成します。

- 3. 抽出した zip ファイルから en\_US ディレクトリに [ヘルプ] フォルダをコピーします。 または、zip ファイルの内容を IIS から見える en\_US ディレクトリにコピーします。
- 4. Kofax Search and Matching Server のインストール パスに移動します。デフォルトでは、このパス は C:\Program Files\Kofax\SearchMatchingServer です。 インストール中にデフォルトのパスを変更した場合は、変更したパスを使用してください。
- 5. Kofax.KSMS.Administration.exe.config ファイルを開き、次の内容を追加します。
  <?xml version="1.0"?>

```
<configuration>
<appSettings>
<add key="HelpPath" value="<Documentation_Path>"/>
</appSettings>
<startup>
<supportedRuntime version="v4.0" sku=".NETFramework,Version=v4.7"/>
</startup>
</configuration>
```

HelpPath の値は、ファイルをコピーした場所と一致する必要があります。 ファイルを共有フォルダにコピーした場合は、パスの en\_US 部分を除いたそのパスのルートを入力 します。手順 2 の例を使用して、値を N:\Documentation に設定します。 IIS から見える場所にファイルをコピーした場合は、IIS で対応するサイトまたは仮想ディレク トリを設定して、それらのファイルにアクセスできるようにします。たとえば、値を http:// localhost/KSMS/en\_US"/> と設定します。

 Kofax Search and Matching Server Administration を開き、[F1] を押してヘルプをテストします。 オフライン ヘルプ用に構成した場所からヘルプがロードされます。 エラーが発生した場合は、パスが正しいことを確認し、再試行してください。